# Bulk Payments User Guide

AL / 1

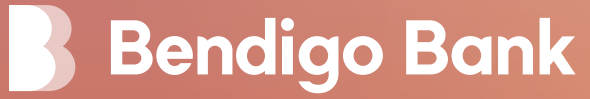

## Bulk Payment uploads

To access Bulk Payments, logon to e-banking and choose 'Move Money', then 'Bulk Payments'.

Only customers that are registered for Bulk Payments will have this option.

| Accounts Image: Contacts Account Transfer   Move Money Image: Contacts Pay a BPAY Bill   Activity Image: Space Account Transfer   Contacts Image: Space Account Transfer                                                                                                    |  |
|----------------------------------------------------------------------------------------------------|--|
| Move Money Image: Activity   Image: Activity Pay a BPAY Bill   Image: Activity Pay a Anyone   Image: Activity Image: Activity   Image: Activity Image: Activity |  |
| Activity Pay Anyone   Contacts Telegraphic Transfer                                                                                                    |  |
| Contacts Contacts Contacts Contacts Contacts Contacts                                                                                                    |  |
| telegraphic mansier                                                                                                    |  |
| 🖂 Cards 🧕                                                                                                    |  |
| Online FX                                                                                                    |  |

You see the Bulk Payments file upload screen where you can select your file for upload.

| 🔋 Bendigo Bank | <del>~</del>            | Bulk Payments |  |
|----------------|-------------------------|---------------|--|
| 😂 Accounts     |                         |               |  |
| Move Money     | Upload New Payment File |               |  |
|                |                         |               |  |

Your Bulk Payments file will be uploaded. Select 'Confirm Upload' if details are correct.

| endigo Bank | $\leftarrow$                                                           | Review Upload  |
|-------------|------------------------------------------------------------------------|----------------|
| Accounts    | - Dulle Daymont Gore                                                   |                |
| Move Money  | Statement Account 10                                                   |                |
| Activity    | File name                                                              |                |
| Contacts    | Number of records                                                      |                |
| Cards 4     | Description                                                            |                |
|             | APCA                                                                   | 1769901 A      |
| nline FX    | Effective date                                                         |                |
| What's New  | X Discard Lipland                                                      | Confirm Unload |
| Support     |                                                                        |                |
|             | File contents visibility<br>Payees will be visible to all signatories. |                |
|             | PAYEES                                                                 |                |
| ings        | F FIZZ HEYWOOD<br>633.000 / 9976 54321<br>IB RELASE                    |                |
| og Out      | COLLING WOOD                                                           |                |

Organisations who have multiple staff using the Bulk Payments service can limit the visibility of sensitive payment files. e.g. Staff payroll.

After a payment file has been uploaded use the '**File contents visibility**' option to select who should have access to view the file contents.

#### Note:

- · All signatories on the account will still be able to see the total file value.
- The option to limit file contents visibility will only be available if there are more signatories on the account than the total number of signatories required to approve payments.

The upload confirmation screen will be displayed. Choose 'Accept Payment'.

| k | ← Bulk Pa                                     | yment         |
|---|-----------------------------------------------|---------------|
|   | - Bulk Payment from                           |               |
|   | Statement Account 10                          | \$57.50       |
|   | Payment Date                                  | 8 Oct 2021    |
|   | File name                                     | Test_File.aba |
|   | Number of records                             | 5             |
|   | X Decline                                     | J Accept      |
|   |                                               |               |
|   | ① This payment will be effective immediately. |               |
|   |                                               |               |
|   | Bulk Payment Details                          |               |
|   | Acknowledgement                               | 24973         |
|   | Created on                                    | 8 Oct 2021    |
|   | Description                                   | bbl TEST      |

Enter your security token details and select 'Accept'.

| 🚯 Bendigo Bank      | ← Enter token                             |         |
|---------------------|-------------------------------------------|---------|
| Accounts Move Money | Bulk Payment from<br>Statement Account 10 | +\$5    |
| Activity 1          | Payment Date                              | 8 Oct   |
|                     | File name                                 | Test_Fi |
| - Cards (1)         | Number of records                         |         |
|                     | Enter your security token                 |         |
| 。<br>のnline FX      |                                           |         |
| 💠 What's New        |                                           |         |
| ⑦ Support           | Accept                                    |         |

| The Bulk | Payment | upload | pending | screen | will be | displaye | ed. |
|----------|---------|--------|---------|--------|---------|----------|-----|
|          |         |        |         |        |         |          |     |

| endigo Bank |
|-------------|
| Accounts    |
| Move Money  |
| Activity    |
| Contacts    |
| ds 🖪        |
|             |
| line FX     |
| w           |
| port        |
|             |

## Viewing and approving Bulk Payments in e-banking

If a Bulk Payment has been set up and is pending approval a badge **1** is displayed on the Activity menu. Select the **'Activity'** menu, then the **'Actionable'** tab to see payments pending approval.

| ] Be   | endigo Bank | 5                                   | Activity   |
|--------|-------------|-------------------------------------|------------|
| 😂 Acc  | counts      | Actionable 3 Past Upcoming Interest | & Charges  |
| (§) Mo | ove Money   | NEEDS APPROVAL                      |            |
| Act    | tivity 💶    | Bulk Payment from                   | \$57.50 >  |
| 占 Co   | ontacts     | Statement Account 10                |            |
| 🚍 Car  | ards        | Approvals                           | 1 of 2     |
| \$ Wh  | hat's New 💷 | J DYLAN PAUL                        | 08 Oct     |
| ⑦ Su   | ipport      | X Decline                           | ✓ Approve  |
|        |             | Ar                                  | pprove All |
|        |             |                                     |            |

From here you'll be able to view the details of Bulk Payments uploaded in e-banking. You can approve or decline the Bulk Payment from this screen, or you can choose the line item for more information.

If you select the payment, you'll see the transaction details. You can 'Approve' or 'Decline' from this screen.

| go Bank | ← Bulk Payment                                                |    |
|---------|---------------------------------------------------------------|----|
| nts     | Bulk Payment from                                             |    |
| Noney   | Statement Account 10                                          |    |
|         | Payment Date                                                  | Te |
| ts      | Number of records                                             |    |
|         | Print receipt                                                 |    |
| w 💶     |                                                               |    |
|         | This payment will be effective immediately, pending approval. |    |
|         | Approvals                                                     |    |
|         | Approvals                                                     |    |
|         | J DYLAN PAUL                                                  |    |
|         | X Decline                                                     |    |

If you approve the transaction, you'll see the payment approved screen.

| Bendigo Bank | Bulk Pa              | yment                 |
|--------------|----------------------|-----------------------|
| Accounts     | Bulk Payment from    |                       |
| Move Money   | Statement Account 10 | \$57.50               |
| Activity     | File name            | Test_File.eba         |
| Contacts     | Number of records    | 5                     |
| Cards        | Print receipt        | Pay another           |
| What's New 💷 | Approvals            |                       |
| Support      | Approvals            | 2 of 2                |
|              | J DYLAN PAUL         | OB Oct                |
|              | 🗸 PURNA RAJ (You)    | OB Oct                |
|              | Bulk Payment Details |                       |
| Settings     | Payment Date         | 8 Oct 2021 at 12:16pm |
| Log Out      | Acknowledgement      | Payment approved      |

### Future payment files

Future-dated payment files can be located under the 'Activity' link in the 'Upcoming' transaction section.

Files can be cancelled by the party that completed the upload prior to the effective processing date.

| 引 Bendigo Bank |      |          | Activity           |
|----------------|------|----------|--------------------|
| Se Accounts    | Past | Upcoming | Interest & Charges |

For help, call **1300 236 344** (1300 BENDIGO)

Subject to terms and conditions. Fees and charges apply. This material contains general advice only. Please consider your situation and read the Terms and Conditions available online at www. bendigobank.com.au or from any Bendigo Bank branch before making any decisions. Bendigo and Adelaide Bank Limited, The Bendigo Centre, Bendigo, VIC 3550. ABN 11 068 049 178, AFSL 237879. (1659998-1659869) (09/21)